# DAB 网络版门禁软件手册

版本: 1.0

日期:2016-10-12

版本更新

| 2016-7-30  | 初始版本门禁部分完成     |
|------------|----------------|
| 2016-10-12 | 修改部分内容,增加常见问题。 |
|            |                |
|            |                |
|            |                |
| 左木毛亜山      |                |

在本手册中,把 DAB 网络版门禁软件简称为门禁软件。

目 录

| 特性     | <br>3  |  |
|--------|--------|--|
| 系统要求   | <br>4  |  |
| 软件安装   | <br>5  |  |
| 操作基本流程 | <br>6  |  |
| 门禁设备管理 | <br>7  |  |
| 实时通讯   | <br>15 |  |
| 定义出入权限 | <br>16 |  |
| 人员管理   | <br>17 |  |
| 卡片授权   | <br>20 |  |
| 下载到控制器 | <br>22 |  |
| 门禁记录事件 | <br>24 |  |
| 软件选项   | <br>27 |  |
| 常见问题   | <br>29 |  |

### 软件特性

- 同时支持 485 和 TCP/IP 2 种控制器类型;所有门禁产品一个软件管理;
- 同时支持管理门禁和电梯控制器以及储物柜控制器管理;
- 支持3种语言,任意选择语言;也可以自己添加其他语言;
- XP 简约风格的界面友好,操作流畅,类似 Windows 简单的单击、双击、右键快捷菜单操作;
- 实时显示门禁数据,如各种报警、刷卡等,数据自动采集;
- 支持颜色标示,不同记录以不同颜色表示,同时可以自定义颜色组合;
- 支持全屏幕记录显示,直观,同时显示照片;支持合成语音提示;
- 同时支持 2 种数据库, Access 和 SQL Server 任意选择, 默认为 Access;
- 授权可以3种操作,对门设置人、对人设置门,按人设置权限组,随心所欲;
- 支持自动排班(仅 SQL 数据库)
- 提供调试界面,方便设备安装、维护、管理;
- 系统提供日志记录,可以查看操作及管理历史记录,方便管理跟踪和系统维护;
- 可以和考勤软件协调工作,考勤软件和门禁软件共用一个数据库,使用门禁做为考勤点,全自动 考勤功能;
- 数据提供导入导出功能; 方便客户进行处理工作;
- 启动软件自动时间同步,更新控制器只需要2个鼠标操作;
- 数据更新可以任意选择,速度稳定,操作随意;
- 可以升级为网络版本

### 系统要求

<u>回目录</u>

为了安装使用门禁软件,建议以下运行条件。

- 操作系统: Windows 98 及以上系统。如 WinXP、WinServer 等,不支持非 Windows 系统。
- 数据库 : MS Access 和 MS SQL Server
- CPU : P2 800M
- 内存 : 256M
- 显示 : 1024×876

如果是比较大的系统,如控制器数量达到 500 以上,随数量的增加,需要增加系统性能。建议优先增加 CPU 性能和内存容量。

关于数据库选择

如果卡数量大于 1000 或者刷卡特别频繁,建议使用 SQL 数据库,否则请使用默认的 Access 数据库。

### 软件安装

为了安装门禁软件,必须满足安装的最小要求,见前面的系统要求说明。

门禁软件安装步骤:

- 安装数据库系统,如果是使用 MS Access 数据库,则不需要安装,操作系统已经具有该数据库的 功能。如果是 MS SQL Server 则需要安装,建议安装 SQL2000。
- 2. 安装门禁软件,安装门禁软件只要按向导提示就可以安装完成。
- 数据库切换,如果是 MS Access 数据库,则不需要进行任何操作,安装完毕就可以运行软件了。
   如果是 SQL 数据库,则需要在 SQL 里面附加门禁软件的专用数据库系统,然后使用安装目录下的工具 DataBaseSetup.exe 进行数据库的切换,以确定使用那个数据库。

安装完毕后,在软件的安装目录下有 Database 目录,这里面是数据库文件。如果是 Access 数据库则 文件名称是 HXData.mdb。如果是 SQL 数据库则有 2 个文件文件,名称是 HXData\_Data.MDF 和 HXData\_Log.LDF。在 SQL 的企业管理器里面可以附加这 2 个文件中的 HXData\_Data.MDF。

#### 注意:如果安装中提示需要 MDAC 2.7,则请打开光盘,安装系统补丁 MDAC 2.8.

软件安装完毕,数据库正常后,就可以启动门禁软件了。

| 默认启动用户名称 admin, | 无密码。 | 登录以后可以增加修改用户 | • |
|-----------------|------|--------------|---|
|-----------------|------|--------------|---|

| <b>₩</b> 门禁软件专业版 |                                              | ×         |
|------------------|----------------------------------------------|-----------|
| 「茶菅              | 理系统                                          | · · · · · |
|                  | 用户: <sup>admin</sup><br>密码:<br><b>确定 (2)</b> | 取消 (2)    |

### 基本工作流程

回目录

- 1 安装软件
- 2 运行登录软件
- 3 串口通讯管理
- 4 设备管理一增加控制器填写序列号(或者 IP 地址)和型号,连接控制器使其能通讯
- 5 门参数设置一门的时区设置
- 6 更新控制参数
- 7 定义门禁权限
- 8 人员管理一增加人员一给人员发卡一人员授权
- 9 下载卡数据
- 10 数据查看

注意: 红色表示必须操作的步骤。

# 门禁设备管理

回目录

门禁软件启动以后就可以管理所有的门禁设备了。启动后的界面如图

| ₩门禁软件专业版 4.1 - [门禁设备]            |                     |                   |              | _ <b>_ _</b> × |
|----------------------------------|---------------------|-------------------|--------------|----------------|
| 系统(2) 编辑(2) 管理(2) 事件(4) 巡更(2) 数数 | 导出 帮助(14)           |                   |              |                |
| 🕠 门禁设备 🔊 地图 🛛 💐 出入权限定义 💃 人员的     | 5理 🔍 下載卡数据 🛛 💈 实时事件 | • 🔗 巡更事件 🔗 刷卡记录查询 | 螇 报警记录查询     |                |
| 门禁设备                             |                     |                   | Ŧ            | 专业门禁系统提供商      |
| 接口 名称 状态 型号                      | n                   |                   |              |                |
| Seri al                          |                     |                   |              |                |
|                                  | 开放时间                |                   |              | a market       |
|                                  | 序号 名称 开放时间          | 1 2 3 4 5 6 7     | 假日 开放方式 终止日期 | 防潜返            |
|                                  |                     |                   |              |                |
| administrator Date               |                     | essage            |              | 11.            |

在门禁设备界面,可以管理全部的门禁控制器,包括 485 和 tcp/ip 类型的。如上图左边, serial 表示 485 通讯接口,TCP/IP 表示以太网通讯的控制器接口。根据实际使用的控制器选择对应的通讯接口。

| 😿 门禁管理系统 | 统软件 专业席        | ξ4.0 -          | [门禁设备] |       |       |       |
|----------|----------------|-----------------|--------|-------|-------|-------|
| 系统(S) 编辑 | Œ) 管理(M)       | 事件 ( <u>A</u> ) | 数据导出   | 巡更(W) | 帮助(H) |       |
| 🛛 🕠 门禁设备 | ∑>地图           | 💐 出入巷           | 双限定义 【 | しんし管理 | ! 🛛 🐣 | 下载卡数排 |
| 门禁设备     |                |                 |        |       |       |       |
| 接口       | 名称             | 状态              | 型号     | כי    |       |       |
| Serial - | 485通讯;<br>以太网通 | 方式<br>讯方式       |        |       |       |       |

#### 检查 485 接口

如果是 485 通讯,选择 serial,单击右键-编辑串行口通讯接口。

| 门禁设备     |                    |            |           |   |
|----------|--------------------|------------|-----------|---|
| 接口       | 名称                 | 状态         | 型号        |   |
| Ser Ser  | 増加串行口 ( <u>R</u> ) | l          |           |   |
| <b>2</b> | 编辑串行口通话            | 飛接口(S)     |           |   |
|          | 新增控制器(M)           | Ctrl       | +N        |   |
|          | 编辑控制参数             | <u>T</u> ) |           |   |
|          | 删除控制器 (2)          |            |           |   |
| ₩ 通讯接口   |                    |            |           | × |
| 名称:      | Serial             |            |           |   |
| 串口:      | COM1               | •          |           |   |
| 波特率:     | 9600               | •          |           |   |
| 电脑名称:    |                    |            | 取本机名称 (C) |   |
|          |                    | 🗸 确定 ()    | ) 🗙 取消 (C | ) |

选择正确的串口, 电脑名称一般情况下如图默认即可, 不需要修改。

#### 1. 增加控制器

选择正确的通讯口,485 控制器选择 serial,以太网控制器就选择 TCP/IP,单击右键增加控制器。

| 门禁设   | 备         |                  |                |      |  |    |
|-------|-----------|------------------|----------------|------|--|----|
| 接口    |           | 名称               | 状态             | 型号   |  | כו |
| Seria |           | 増加串行口(<br>编辑串行口) | 逸)<br>通讯接口 (S) | l    |  |    |
|       |           | 新増控制器(           | Ŋ) Ct          | rl+N |  |    |
|       |           | 编辑控制参数           | 牧(I)           |      |  |    |
|       | 删除控制器 (2) |                  |                |      |  |    |
|       |           | 更新控制器参           | 参数 (V)         |      |  |    |

如图增加控制器的界面,编辑控制器的参数和这里一样。

| <b>₩</b> 新増控制器 |                   | × |
|----------------|-------------------|---|
|                |                   |   |
| 名称:            |                   |   |
| 序列号:           |                   |   |
| 型号:            | 1/]               |   |
| □ 使用TCP/I      | P                 | _ |
| IP 地址:         | 192. 168. 0. 100  |   |
| Domain Name:   |                   | ] |
| 端口:            | 8000 高額           |   |
|                | □ 屏蔽              |   |
|                | ✓ 确定 (2) × 取消 (2) |   |

| 名称:          | 填入控制器的名称。                                |
|--------------|------------------------------------------|
| 序列号:         | 控制器的序列号,在控制器的主板上有一个标签。                   |
| 型号:          | 选择控制器的正确型号。可以根据序列号来看型号,1开头表示单门,2开头表示     |
|              | 双门,4开头表示4门控制器。                           |
| 使用 TCP/IP:   | 是否使用以太协议通讯,这里根据增加前使用的接口自动选择。             |
| IP 地址:       | 控制器的 IP 地址,以太网控制器的 IP 地址也是用标签帖在主板上。      |
| Domain Name: | 控制器的域名。使用域名通讯的时候,就不能输入 IP 地址,使用 IP 地址的时候 |
|              | 不能输入域名。                                  |
| 端口:          | TCP/IP 通讯的端口。默认 8000                     |
| 屏蔽:          | 屏蔽的时候,软件就不和控制器通讯,也不能进行数据传输。不存在的或者有故      |
|              | 障的控制器可以先屏蔽。                              |
| 高级:          | 控制器的高级选项,包括火警和报警输出,互锁设置;详细见后面的介绍。        |

| ▓门禁软件专业版 4.1 - [门禁设备]             |                             |                   |      |                |            |               | <u>- 0 ×</u> |
|-----------------------------------|-----------------------------|-------------------|------|----------------|------------|---------------|--------------|
| 系统(S) 编辑(E) 管理(M) 事件(A) 巡更(E      | <ol> <li>() 数据导出</li> </ol> | 帮助(出)             |      |                |            |               |              |
| 🕠 门禁设备 🔊 地图 🛛 🔌 出入权限定义            | 人员管理                        | 🗦 下载卡数据 🛛 💈       | 实时事件 | 🤣 巡更事件         | 🔗 刷卡记录查询   | 螇 报警记录查询      |              |
| 门禁设备                              |                             |                   |      |                |            | 专业门禁系统        | 提供商          |
| 接口 名称 状态 型号                       | n                           |                   |      |                |            |               |              |
| 日 🕃 Serial 🏭 第一个控制器 断开 2门         | 2                           | 2                 |      |                |            |               |              |
| - CP/IP                           | [1.1]                       | 2.2               |      |                |            |               |              |
|                                   |                             |                   |      |                |            |               |              |
|                                   |                             |                   |      |                |            |               |              |
|                                   |                             |                   |      |                |            |               |              |
|                                   |                             |                   |      |                |            |               |              |
|                                   | ,<br>开放时间                   |                   |      |                |            |               |              |
|                                   | 序号 名称                       | 开放时间              | 1 2  | 2 3 4 5        | 5 6 7 假日 刃 | 放方式 终止日期      | 防潜返          |
|                                   | 1. OpenTime1                | 00:00:01-23:59:59 | * *  | к <b>ж</b> ж я | · * * * ¥  | 卡识别 2000-01-0 | 01 否         |
|                                   |                             |                   |      |                |            |               |              |
|                                   |                             |                   |      |                |            |               |              |
|                                   |                             |                   |      |                |            |               |              |
|                                   |                             |                   |      |                |            |               |              |
|                                   |                             |                   |      |                |            |               |              |
|                                   |                             |                   |      |                |            |               |              |
| administrator 2007-08-01 13:10:21 |                             |                   | 接    | <b>□</b> :1    |            |               | 11.          |

左边是控制器,右上边是门,右下边是开放时间。 按如1891年

控制器状态:

红色表示屏蔽 : 禁止软件和这些控制器通讯,一般是因为控制器没有安装,不工作或者其它无法 通讯的时候,可以屏蔽它。

<mark>黄色</mark>表示断开连接:软件将试图和这些控制器进行通讯连接。但因为某些原因,暂时无法连接上。 <mark>绿色</mark>表示连接正常:软件和控制器通讯连接成功。可以进行数据传输操作。

| 门   | 禁设备    |        |    |    |     |     |       |  |
|-----|--------|--------|----|----|-----|-----|-------|--|
| 接口  |        | 名称     | 状态 | 型号 | כין |     |       |  |
| 0.3 | Serial |        |    |    |     |     |       |  |
| L.  |        | 第一个控制器 | 连接 | 2门 |     |     |       |  |
|     | TCP/IP |        |    |    |     | 1.1 | 2.2   |  |
|     |        |        |    |    |     | 门关  | 门开    |  |
|     |        |        |    |    |     | 11/ | 1.421 |  |
|     |        |        |    |    |     |     |       |  |
|     |        |        |    |    |     |     |       |  |
|     |        |        |    |    |     |     |       |  |
|     |        |        |    |    |     |     |       |  |

#### 2. 调试界面

打开调试界面可以看到通讯的状态:

| 🖬 🗖 | ]禁管理系统软    | 件 专业席     | <b>₹ 4.0</b> - | [门禁设 | <b>잘</b> ] |
|-----|------------|-----------|----------------|------|------------|
| 系纺  | ŧ(S) 编辑(E) | 管理(M)     | 事件 (A)         | 数据导出 | ; 巡更(W)    |
|     | 调试(2)      |           | 出入相            | 奴限定义 | 💃 人员管      |
| A   | 用户 (1)     | Ctrl+     | ·υ             |      |            |
|     | 修改密码(2)    |           |                | 퓌므   |            |
|     | 日志(L)      | Ctrl+     | L 2x           | ¥5   |            |
| 3   | 选项(0)      | Ctrl+     | o F            | 2)]] |            |
|     | 数据库维护 ①    | )         |                |      |            |
|     | 退出系统 (Q)   | Ctrl+Alt+ | Q              |      |            |
|     |            |           |                |      |            |

调试界面可以观察通讯情况,控制器芯片版本、操作执行情况等信息,主要为施工使用过程提供更多 的资料。

| 时间                  | 来源               | 事件                          |
|---------------------|------------------|-----------------------------|
| 2007-10-11 13:12:06 | 控制器:4号控制器        | 町回回步成功                      |
| 2007-10-11 13:12:06 | 192, 168, 0, 170 | 连接70 招制器版本 70               |
| 2007-10-11 13:12:05 | 192, 168, 0, 170 | 断开70                        |
| 2007-10-11 13:12:05 | 192, 168, 0, 170 | CON_Connect err10053        |
| 2007-10-11 13:11:04 | 控制器:4号控制器        | 更新控制器参数                     |
| 2007-10-11 13:11:04 | 控制器:4号控制器        | 下载全部假日1成功                   |
| 2007-10-11 13:11:04 | 控制器:4号控制器        | 下载假日:2007-04-10<>2007-04-10 |
| 2007-10-11 13:11:03 | 控制器:4号控制器        | 删除全部假日成功                    |
| 2007-10-11 13:11:03 | 控制器:4号控制器        | 传送门参数:后门 成功                 |
| 2007-10-11 13:11:03 | 控制器:后门 - 0       | 传送时区:10penTime1 成功          |
| 2007-10-11 13:11:03 | 控制器:后门           | Delete all timezone! 成功     |
| 2007-10-11 13:11:03 | 控制器:4号控制器        | 设置门参数成功                     |
| •                   |                  | Ì∙l                         |
|                     |                  |                             |

#### 3. 修改门的参数

在门上面双击,或者单击右键选择"编辑门参数"如图

| 一门祭伐     | 备         |       |    |   |        |       |                 |            |   |
|----------|-----------|-------|----|---|--------|-------|-----------------|------------|---|
| <br>接口   | 名称        | 状态    | 型号 | Î | ר      |       |                 |            |   |
| 🖻 쭕 Seri | ગ્ર       |       |    |   |        |       |                 |            | _ |
|          | 第一个控(     | 制器 连接 | 2门 |   |        |       | 开门(I)           | Ctrl+N     | 1 |
|          | IP        |       |    |   | 1.     |       | 关门创             |            | 1 |
|          |           |       |    |   |        |       | 门长开侧)           |            | 1 |
|          |           |       |    |   |        |       | 报警( <u>X</u> )  |            | ۶ |
|          |           |       |    |   |        |       | 火 <b>警 (ĭ</b> ) |            | ١ |
|          |           |       |    |   | [      |       | 编辑门参数(          | <u>z</u> ) |   |
|          |           |       |    |   |        |       | 显示全部所有          | 育门(≦)      |   |
|          |           |       |    | 3 | 开放时间   |       | 查看 (Y)          |            | ١ |
|          |           |       |    |   | `      |       |                 | -          |   |
| 🖌 编辑门    | 参数        |       |    |   |        |       | ×               |            |   |
|          | 名称: 大     | כי    |    |   |        |       |                 |            |   |
| 近        | ]时间(S): 5 |       |    |   | (1-655 | 535)9 | 99无限制           |            |   |
|          |           |       |    |   |        |       |                 |            |   |

| 开门时间(S)  | : 5            | (1-65535)99尤限制 |                |
|----------|----------------|----------------|----------------|
| 门开超时(S)  | : 5            | 1-255          |                |
|          | 🗌 门开时间太长警报     |                |                |
|          | ☑ 双向检测         | □ 考勤点          |                |
| 报警输出     |                |                |                |
| 报警持续时间:  | 10 (1-65535)99 | 表示无限制          |                |
| 报警项目:    | : 🔽 门报警 🗌 开    | 门时间太长          |                |
|          | □ 无效卡 □ 无      | 效时间刷卡          |                |
|          |                |                |                |
|          | 🗸 确定           | 0) 🗙 取消 (C)    |                |
| 名称:      | 门的名称。          |                |                |
| 开门时间:    | 在刷卡以后,锁打开的时    | 间,在这个时间内人要     | 出入,然后锁关闭。      |
| 开门超时:    | 在刷卡以后,门被打开,    | 过了开门时间后,锁将     | 关闭,这个时候门不一定关闭, |
|          | 因为门可能被一直打开着    | ; 从锁关闭开始, 超出   | 这个时间,仍然没有关门则是开 |
|          | 门超时。也就是开门时间    | 太长的计时。         |                |
| 开始门时间太长报 | 警: 开门超时是否产生报警  | 答记录。           |                |
| 双向检测:    | 刷卡以后,记录是否显示;   | 进出门,只对单卡识别     | 的鉴别方式起作用。      |
| 考勤点:     | 这个门是否做为考勤点,    | 如果是考勤点,则这里     | 的刷卡作为考勤打卡记录。   |
| 报警输出:    | 在门上面发生事件的时候    | ,报警输出的设置;      |                |
| 报警持续时间:  | 报警输出的时候,在报警    | 输出点持续的时间。      |                |
| 门报警:     | 门被非法打开,也就是没    | 有刷卡或者按钮。       |                |
| 无效卡:     | 无效卡刷卡的时候;      |                |                |

- 开门时间太长: 门被打开的时间超过设定的开门超时时间。
- 无效时间刷卡: 没有在规定的时间内刷卡,产生报警输出。

#### 4. 门的开放时间表

增加控制器以后,就需要在每个门上面增加开放时间。选择每个门,在开放时间位置单击右键:

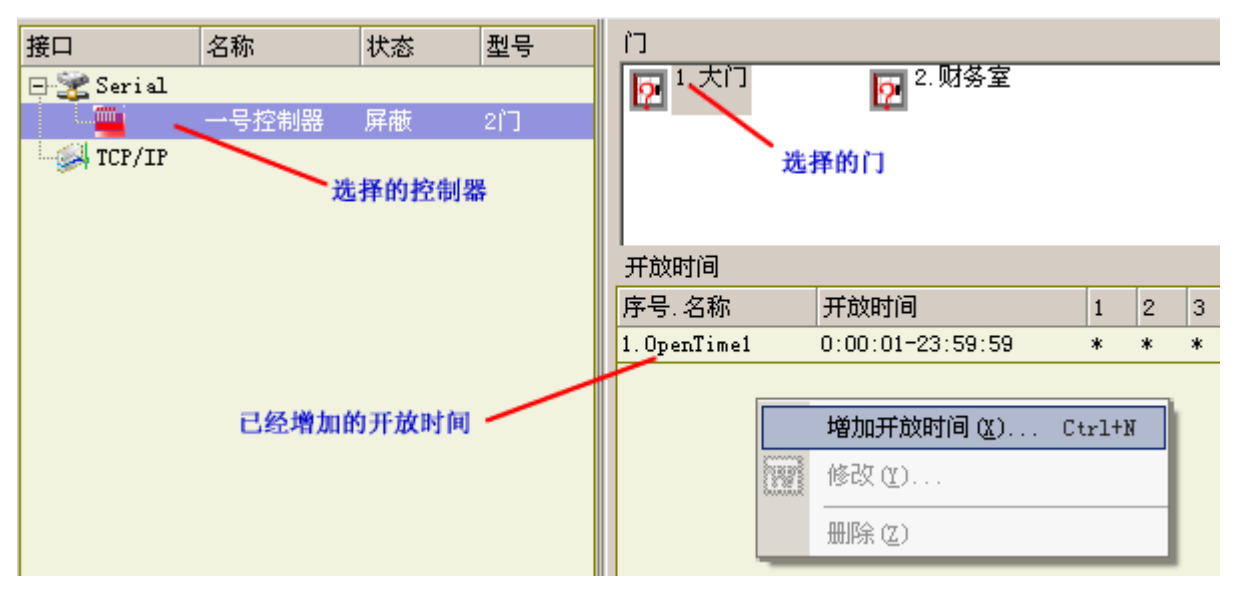

增加控制器以后默认每个门有一个 24 小时的开放时间段,如果需要增加更多的开放时间,如图:

| 😿 编辑门的开放 | 时间                                         |          | X |
|----------|--------------------------------------------|----------|---|
| 名称:      | 全天开放  ———————————————————————————————————— | 间的名称     |   |
| 时间范围:    | 0:00:01 - 23:59:59 -                       | ٠        |   |
| 日期范围:    | ☑ 星期一   ☑ 星期二                              | 星期四      |   |
|          | ▶ 星期五   ▼ 星期六   ▼ 星期日   ▼                  | 段日       |   |
| 鉴别方式:    | 单卡识别 ▼ □ 乱                                 | 起用防潜反    |   |
| 终止日期:    | 2000-1-1 2000-01-01 表                      | 示没有限制    |   |
|          | 🗸 确定 (2)                                   | 🗙 取消 (C) |   |

时间范围: 该时间段的时间范围。

日期范围:一个星期里面有那些日子有效。

鉴别方式: 表示在当前的通行时段下使用何种方式开启电锁。

单卡识别:开门方式是只感应有效卡即可开启电锁。

- 密码: 开门方式是只键入有效密码(8位数)开启电锁。(这个功能需要带键盘的读卡器)
- **卡加密码:** 开门方式是感应有效卡之后还须输入有效密码(4 位数)才能开启电锁。(这个功能需要带键盘的读卡器)
- 双卡: 开门方式是必须要连续有两张有效卡感应后,才能开启电锁。
- **自由通行**:开门方式是在读卡器上任意感应一张有效卡就能开启电锁,且锁将一直开启,直到该 时间段结束自动关闭。

终止日期: 该时间端的截至日期,超过这个日期,本时间段无效。2000-1-1 表示没有这个限制。

起用防潜反: 表示在这个时间段范围内刷卡必须成对出现, 如进门以后才能出门然后才能继续进门。

#### 5. 更新控制器参数

<mark>注意</mark>:所有控制器、门、开放时间表都可以称为控制器的参数,设置完成这些参数后,必须传送到控 制器才能生效。

操作方法:选择需要更新的控制器,单击右键 – 执行更新控制器参数。执行过程中可以打开系统-调 试界面观察是否操作成功!

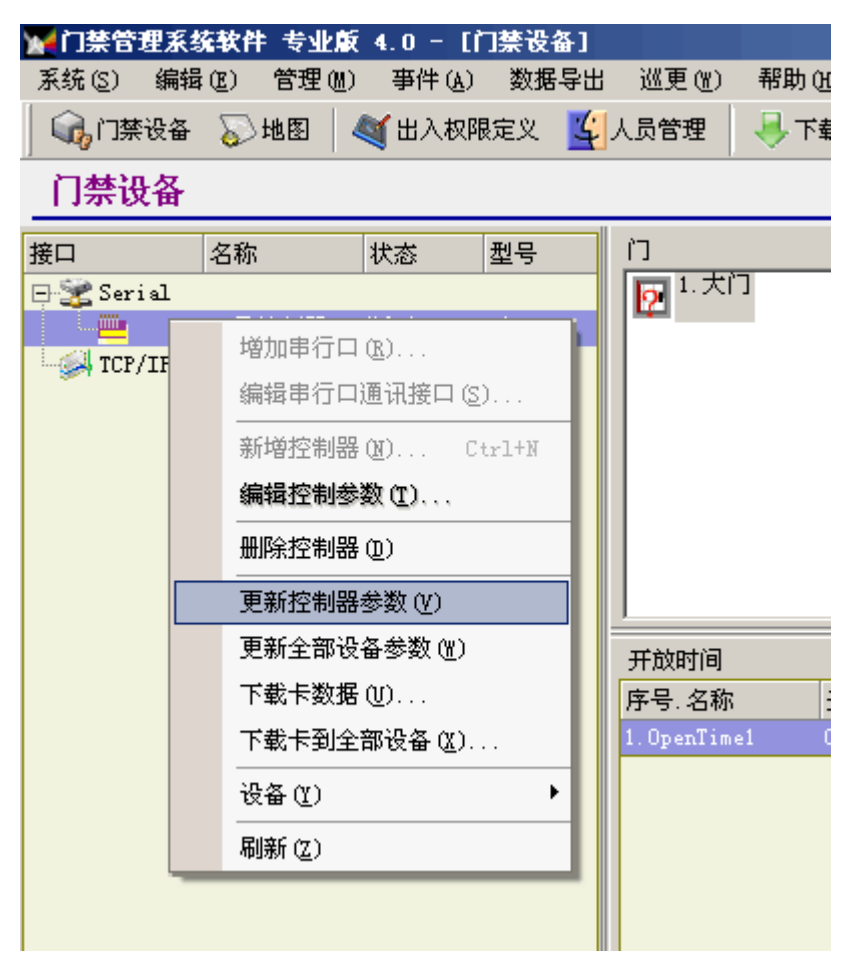

操作的时候可以在调试界面看到操作的结果。

| 何间                  | 来源        | 事件                          |
|---------------------|-----------|-----------------------------|
| 2007-07-27 12:20:04 | XX支局一楼油机房 | 更新控制器参数结果 结束                |
| 2007-07-27 12:20:04 | XX支局一楼油机房 | 下载全部假日 结束                   |
| 2007-07-27 12:20:04 | XX支局一楼油机房 | 下载假日: 2006-10-01<>2006-10-0 |
| 2007-07-27 12:20:04 | XX支局一楼油机房 | 删除全部假日 正常                   |
| 2007-07-27 12:20:03 | XX支局一楼油机房 | 传送联动设置 结束                   |
| 2007-07-27 12:20:03 | XX支局一楼油机房 | 传送联动设置: 1 OpenTime1正常       |
| 2007-07-27 12:20:03 | XX支局一楼油机房 | 删除全部联动设置 正常                 |
| 2007-07-27 12:20:03 | XX支局一楼油机房 | 传送防区时段 结束                   |
| 2007-07-27 12:20:03 | XX支局一楼油机房 | 传送防区: 1 OpenTime1正常         |
| 2007-07-27 12:20:03 | XX支局一楼油机房 | 删除全部防区时间 正常                 |
| 2007-07-27 12:20:02 | XX支局一楼油机房 | 传送时区 结束                     |
| 2007-07-27 12:20:02 | XX支局一楼油机房 | 传送时区: 1 DoorTime1正常         |
| 2007-07-27 12:20:02 | XX支局一楼油机房 | 删除全部开放时间 正常                 |
| 2007-07-27 12:20:02 | XX支局一楼油机房 | 设置门参数 正常                    |
| 2007-07-27 12:20:02 | XX支局一楼油机房 | 设置控制器参数 正常                  |
| 2007-07-27 12:20:02 | XX支局一楼油机房 | 时间同步 正常                     |
|                     |           |                             |

# 实时事件

#### 回目录

门禁软件和设备通讯后自动采集各种记录信息。包括刷卡记录、报警记录、和门磁等状态的改变,同时在软件界面上显示出来。

| 1243日日 1143日 114301 114301 114301 114301 114301 114301 114301 114301 114401 114401010101 | 信基站版 4.3    | - 【实时监视                     | 11       |           |        |    |                          |          |                                                                                                    |    | - 🗆 🗵 |
|----------------------------------------------------------------------------------------------------|-------------|-----------------------------|----------|-----------|--------|----|--------------------------|----------|----------------------------------------------------------------------------------------------------|----|-------|
| 系统(S) 編辑(E)                                                                                                    | 管理(2) 事件    | <ul> <li>(A) 数据导</li> </ul> | 出 化 帮助 创 | )         |        |    |                          |          |                                                                                                    |    |       |
| 🛛 🖓 门禁设备 🛛 💐                                                                                                    | 出入权限 💆      | 人员                          | 🕻 实时事件 🔗 | 公刷卡查询 🛒 İ | 很整查询   |    |                          |          |                                                                                                    |    |       |
| 实时监视                                                                                                    |             |                             |          |           |        |    |                          |          |                                                                                                    | 门类 | 读科技   |
| 时间                                                                                                    | 卡号          | 工号                          | 姓名       | 位置        | 说明     | 级别 | 刷卡                       |          |                                                                                                    | 全屏 | 痛显示   |
| 2007-07-27 12:33:44                                                                                                    | 00013282347 | M08                         | Mr Lee   | XX支局一楼油机质 | 6进门    | 0  | atia : com ca ca         | 10.00.44 |                                                                                                    |    |       |
| 2007-07-27 12:33:31                                                                                                    | 00015760039 |                             |          | XX支局一楼油机质 | 8 无效卡号 | 3  | <b>ISIG -</b> 2001-01-21 | 12:33:44 |                                                                                                    |    |       |
| 2007-07-27 12:28:03                                                                                                    | 00013282347 | M08                         | ffr Lee  | XX支局一楼油机度 | 9 进门   | 0  | 工号: 108                  |          |                                                                                                    |    |       |
|                                                                                                    |             |                             |          |           |        |    | 姓名: IIr Lee              |          |                                                                                                    |    |       |
| 1                                                                                                    |             |                             |          |           |        |    | 卡号: 00013282343          |          |                                                                                                    |    |       |
|                                                                                                    |             |                             |          |           |        |    | 1 3 - 0001020204         |          |                                                                                                    |    |       |
| 1                                                                                                    |             |                             |          |           |        |    | 位置:                      |          |                                                                                                    |    |       |
|                                                                                                    |             |                             |          |           |        |    | 85 68 - 进门               |          | Contraction of the local division of the local division of the loc |    |       |
|                                                                                                    |             |                             |          |           |        |    | BC-93 - AAT 3            |          |                                                                                                    |    |       |
| 1                                                                                                    |             |                             |          |           |        |    | 报警事件                     |          |                                                                                                    |    |       |
|                                                                                                    |             |                             |          |           |        |    | 时间                       | 报警       | 来渡                                                                                                    | 線別 |       |
|                                                                                                    |             |                             |          |           |        |    | 2007-07-27 12:33:50      | 开门时间太长   | XX支局一楼油机房                                                                                                    | 3  |       |
|                                                                                                    |             |                             |          |           |        |    | 2007-07-27 12:33:50      | 门虚关      | XX支局一樣油机房                                                                                                    | 0  |       |
|                                                                                                    |             |                             |          |           |        |    | 2007-07-27 12:33:50      | 门虚关      | IX支局一楼油机房                                                                                                    | 0  |       |
|                                                                                                    |             |                             |          |           |        |    | 2007-07-27 12:28:10      | 开门时间太长   | IX支局一楼油机房                                                                                                    | 3  |       |
|                                                                                                    |             |                             |          |           |        |    | 2007-07-27 12:28:10      | 门虚关      | IX支局一楼油机房                                                                                                    | 0  |       |
|                                                                                                    |             |                             |          |           |        |    | 2007-07-27 12:28:10      | 门虚关      | XX支局一楼油机房                                                                                                    | 0  |       |
|                                                                                                    |             |                             |          |           |        |    | 2007-07-27 12:28:04      | 遥控开门     | IX支局一樣油机房                                                                                                    | 0  |       |
|                                                                                                    |             |                             |          |           |        |    | 2007-07-27 12:28:03      | 紅外間防     | IX支局一模油机房                                                                                                    | 0  |       |
|                                                                                                    |             |                             |          |           |        |    | 2007-07-27 12:20:04      | 开门时间太长   | IX支局一模油机房                                                                                                    | 3  |       |
|                                                                                                    |             |                             |          |           |        |    | 2007-07-27 12:20:04      | 门虚关      | IX支局一楼油机房                                                                                                    | 0  |       |
| -                                                                                                    |             |                             |          |           |        |    | 0.000 01 01 00.00.04     | 1.121    | CONTRACTOR OF THE OWNER PORT                                                                                                    |    |       |
| 这里可以显示                                                                                                    | 示照片和        | 前面的                         | J记录。     |           |        |    |                          |          |                                                                                                    |    |       |

上面的记录是最新发生的。

# 定义出入权限

回目录

出入权限定义一个使用的门禁权限。这里的门禁权限相当于人的职位权力,表示某种职务可以进那些 门,以及在什么时候可以进门。选择工具栏上的定义出入权限。

| 🖌 门禁管: | 理系统软件 | 牛 专业 | 反 4.0 - [ | 出入巷  | R限定义                  | 0     |       |     |     |
|--------|-------|------|-----------|------|-----------------------|-------|-------|-----|-----|
| 系统(S)  | 编辑(E) | 管理(  | [) 事件(A)  | ) 数: | 居导出                   | 巡更(W) | 帮助(H) |     |     |
| ] 🕠 门禁 | 设备 🔊  | 地图   | 💐 出入权     | 限定义  | ر <mark>الخا</mark> ر | 人员管理  | 寻 下载  | 卡数据 | - 暮 |
| 出入权    | 限     |      |           | 限定义  |                       |       |       |     |     |
| 权限     | ឋ     | 明    |           |      | 门-热                   | 空制器   |       | 时   | 间范围 |
|        |       |      |           | 11   | 禁权                    | 限的定   | 3义,   | 单击山 | 比处  |

在右边的空白出单击右键:

| 🖌 门禁管理系统转  | と件 专业版 4.0 -          | [出入权限定义]          |
|------------|-----------------------|-------------------|
| 系统(S) 编辑(E | ) 管理(M) 事件(A          | ) 数据导出 巡り         |
| 🛛 🕠 门禁设备 💈 | 💫 地图   💐 出入权          | 限定义 💃 人员曾         |
| 出入权限       |                       |                   |
| 权限         | 说明                    | 门-控制器             |
| 6          | 在这里单击右<br><u>&gt;</u> | 古键                |
|            | 新增门禁权限 ()             | <u>1</u> ) Ctrl+N |
|            | 编辑(图)                 |                   |
|            | 删除门禁权限 (              | 1)                |
|            | 刷新 (图)                |                   |

增加权限如下图:

| ]<br>[] 大门             | 开放时间               | 1 | 2  | 3          | 4 | 5 | 6 | 7 | 假日 | 鉴别方式 |  |
|------------------------|--------------------|---|----|------------|---|---|---|---|----|------|--|
| L I OpenT.             | . 0:00:01-23:59:59 | ٠ | *  | *          | * | * | • | * | *  | 单卡识别 |  |
| - [ 明务重<br>- [ 1.0pen] | . 0:00:01-23:59:59 |   | *  | *          | * |   |   |   |    | 单卡识别 |  |
| 74-                    |                    | 7 | Λ. | $\Delta -$ |   |   |   |   | лн |      |  |

图中给权限名称为"24小时开全部门",可以选择对应的门以及可以使用的开放时区。

# 人员管理

人员

回目录

门禁系统是用来管理人的出入的。在软件必须管理人的基本资料,同时需要给人发卡以后才能进行后面的授权操作。

| 系统 [2] 编辑 [2] 官理 [1] 爭鬥 [4] 数据导出 巡見 (2) 帮助 (3)              |      |
|-------------------------------------------------------------|------|
| 🕠 🕠 门禁设备 🔊 地图 🛛 💐 出入权限定义 💆 🙏 员管理 🛛 号 下載卡数据 🗌 💈              | 实时事( |
| 人 员 单击人员管理                                                  |      |
| 查询 合计:0                                                     |      |
| 工号         姓名         性别         卡号         出入权限         职位 |      |

在人员管理界面可以增加删除修改人员的基本资料信息。单击右键可以选择所需要的操作。

| 查询     | 合计:313           |    |             |                   |                                         |        |   |     |
|--------|------------------|----|-------------|-------------------|-----------------------------------------|--------|---|-----|
| 工号     | 姓名               | 性别 | 卡号          |                   | 出入权限                                    | 职位     |   | 部门  |
| VIP634 | 傅爱国              | 男  |             |                   |                                         |        |   | 公司  |
| M08    | Mr Lee           | 男  | 00013282347 |                   | 新増人员 00                                 | Ctrl+N | 1 |     |
| M01    | 黄亮槐              | 男  | 00000023432 | _                 | (1) (1) (1) (1) (1) (1) (1) (1) (1) (1) |        |   |     |
| M02    | 邱唁鞭鎮             | 男  | 00001235857 |                   | SH444 V.70 (E)                          |        |   |     |
| M03    | 巫一凡              | 女  |             |                   | 删除 (2)                                  |        |   | 开发部 |
| NO4    | 冯国新              | 男  |             |                   | 高駅(0)                                   |        |   |     |
| N05    | 蔡曉芬              | 女  |             |                   |                                         |        |   |     |
| M09    | 周凯柔              | 女  |             |                   | 发卡 (C)                                  |        |   |     |
| M10    | 邱寶娟              | 女  | 0000003434  |                   | 批量发卡 (Z)                                |        |   |     |
| M11    | 主燕萍              | 女  |             |                   | 设置出入权限(A)。                              |        |   |     |
| M12    | 游美娟              | 女  |             |                   | State on State of State of State        |        |   | 开发部 |
| A01    | 陈永祥              | 男  |             |                   | 狂相①                                     |        |   |     |
| A03    | 林继新              | 男  |             |                   | 下载到控制器 (S)                              | •      |   |     |
| A04    | 陈百乐              | 男  |             |                   | 35 (A) (A)                              |        |   |     |
| A07    | 刘善强              | 男  |             |                   | 查19 (1)                                 |        |   |     |
| A09    | 肖钊光              | 男  |             |                   | 刷新 (B)                                  |        |   |     |
|        | Name and Address | 00 |             | The second second | N N I I N II I II I                     |        |   |     |

输入工号和人名,其中工号必须输入。

| 1 | 新增人员       |            |                |    |             |       |            |              |      |   | × |
|---|------------|------------|----------------|----|-------------|-------|------------|--------------|------|---|---|
|   | 工号:<br>姓名: | 01         | \ <sub>⊥</sub> | 号业 | <b>》须</b> 输 | 俞入    | 性别:<br>生日: | 男<br>1986- 8 | -15  | • |   |
|   | 电话:        |            |                |    |             |       |            |              |      |   |   |
|   | 地址:        |            |                |    |             |       |            |              |      |   |   |
| 身 | 份证件:       |            |                |    |             |       |            |              |      |   |   |
|   | 资料<br>(m)  | <b>-</b> . |                |    |             |       |            |              |      |   |   |
|   | 1441       |            |                |    |             |       |            |              |      |   |   |
|   | 490        | ⊻:         |                |    |             | • ••• |            | NH.          | 片    |   |   |
|   | 登记日期       | 明:         | 2006- 8-       | 15 |             | •     |            |              |      |   |   |
|   |            |            |                |    |             |       |            |              |      |   |   |
|   |            |            |                |    |             |       | ]          |              |      |   |   |
|   |            |            |                |    |             |       | <b>v</b> a | 1E (1)       | 🗙 取消 | C | ] |

照片可以选择文件或者粘贴到这里。

| 增加入贝元<br>人员 | 华:         |         |    |      |    |
|-------------|------------|---------|----|------|----|
| 查询          | 合计:1       |         |    |      |    |
|             |            |         |    | -    |    |
| 工号          | 姓名         | 性别      | 卡号 | 出入权限 | 职位 |
| 工号<br>01    | 姓名<br>test | 性别<br>男 | 卡号 | 出入权限 | 职位 |

发卡

发卡就是把一张卡给某个人员使用,在他刷卡的时候显示为该人员的工号和姓名。

注意:发卡之前必须能正确采集刷卡记录,也就是保证能采集刷卡信息,见前面的《实时事件》。

选择要发卡的人员,单击右键选择发卡。

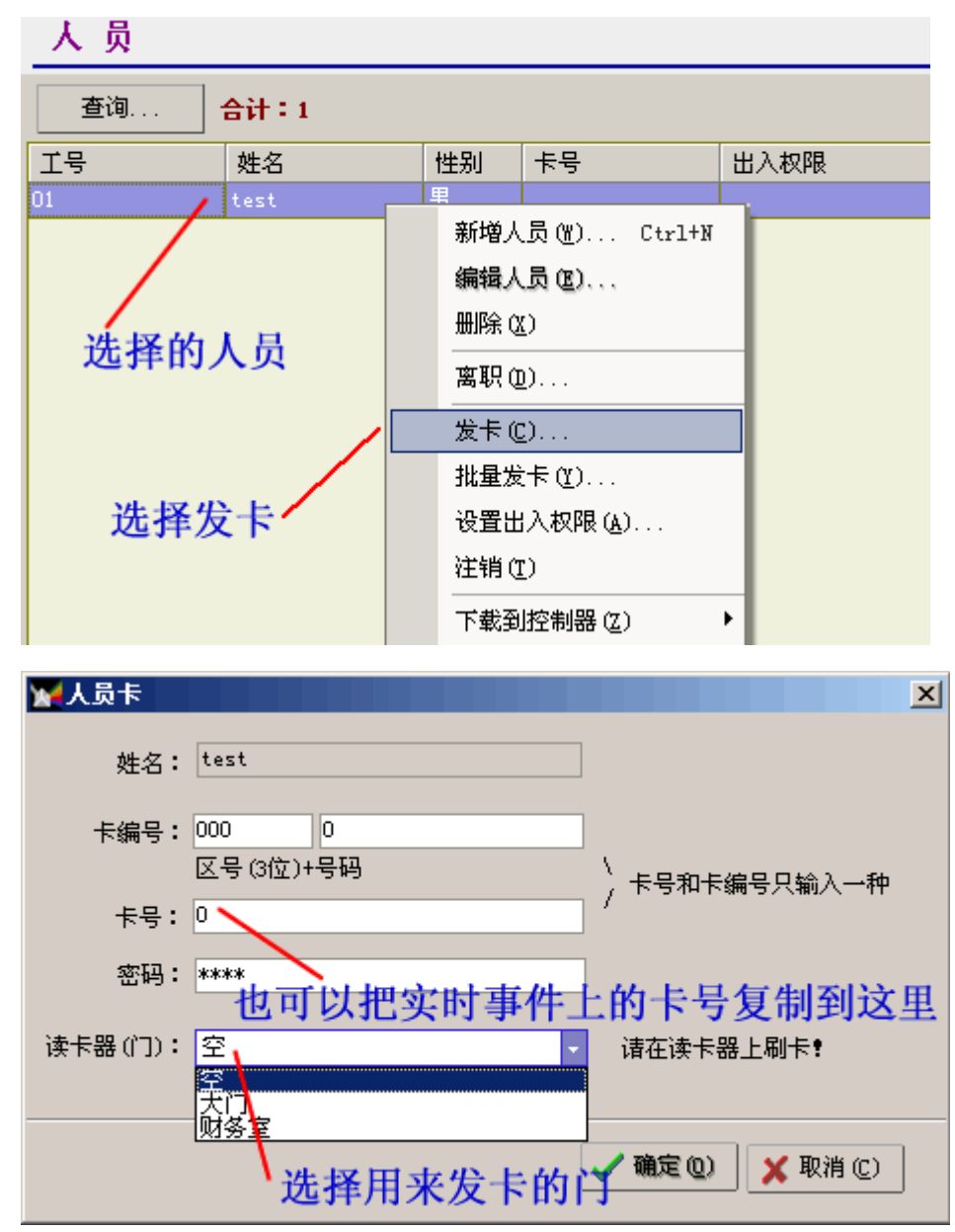

在这里可以使用3个方法输入卡号:

- 1. 直接在卡号栏里面用电脑键盘输入卡片的号码;
- 2. 使用专用发卡器读出号码,在读之前必须把光标停到卡号栏里面;

3. 在读卡器(门那里选择一个某个门作为发卡器后,在对应的读卡器上刷卡,如果通讯正常,软件自动把刷的卡号填入卡号栏里面。

批量发卡:

批量发卡是一次发多张卡的时候使用,特别是新增加比较多的卡,或者给比较多的人一次性发完卡的 时候的操作。打开批量发卡界面

|                | 诸在发卡器上剧卡 | •   |             |   |
|----------------|----------|-----|-------------|---|
| 1 <del>9</del> | 姓名       | 部门  | 卡号          |   |
| IP634          | 傳愛国      | 公司  |             |   |
| 01             | 黄壳槐      |     | 00000023432 |   |
| 02             | 印题镇      |     | 00001235857 |   |
| 03             | 巫一凡      | 开发部 |             |   |
| 04             | 沼国新      |     |             |   |
| 05             | 蔡曉芬      |     |             |   |
| 09             | 周凯棠      |     |             |   |
| 10             | 邱寶娟      |     | 0000003434  |   |
| 11             | 王燕萍      |     |             |   |
| 12             | 游美娟      | 开发部 |             | - |
| 01             | 陈永祥      |     |             |   |
| 03             | 林继新      |     |             |   |
| 04             | 陈百乐      |     |             |   |
| 07             | 刘善强      |     |             |   |
| 09             | 肖钊光      |     |             |   |
| 11             | 何以惠      |     |             |   |
| 01             | 陈伟建      |     |             |   |
| 02             | 卢达坚      |     |             | - |
| 00             | ALC: N   |     |             | - |

批量发卡的时候,选择一个某个门做为发卡设备,在该门的读卡器上刷卡,将从光标开始的地方顺次 填入卡号,如果已经有卡的人将略过,如果填到最后一个位置,新刷的卡将自动增加一个人。 批量发卡暂时不能使用专门的发卡器。

接指纹读头时:必须保证输出的 ID 号大于 999.

# 卡片授权

回目录

要让一张卡片刷卡能开门,除了发卡以外还必须对卡授权。

- 1. 在前面的门禁控制器属性里面必须有开放时区,且已经更新参数到控制器。具体见前面操作。
- 2. 到《出入权限定义》界面定义一个使用的权限。这里的门禁权限相当于人的职位权力,表示某种 职务可以进那些门,以及在什么时候可以进门。

#### 给人员授权

输入了人的资料,给他(她)发卡以后,就需要给他进行授权了。选择要授权的人员后单击右键-设置出入权限(可以多选);

| 103 | 巫一凡. | 女 |            |                |
|-----|------|---|------------|----------------|
| 104 | 冯国新  | 男 |            | 新增人员(图) Ctrl+N |
| 105 | 蔡曉芬  | 女 |            | 编辑人员 (2)       |
| 109 | 周訓柔  | 女 |            | 無限余 (X)        |
| #10 | 邱宮娟  | 女 | 0000003434 |                |
| #11 | 王燕萍  | 女 |            | 高职(Q)          |
| #12 | 游美娟  | 女 |            | 发表(0)          |
| Å01 | 陈永祥  | 男 |            | #8巻きの          |
| A03 | 林继新  | 男 |            | 北重反下 (2)       |
| Å04 | 陈百乐  | 男 |            | 设置出入权限 (A)     |
| A07 | 刘善强  | 男 |            | 注销(I)          |
| 409 | 肖钊光  | 男 |            |                |
| Å11 | 何以惠  | 男 |            | 下载刘控制器(2)      |
| B01 | 陈伟建  | 男 |            | 查询 (Q)         |
| 802 | 卢达坚  | 男 |            | Rist (c)       |
| R03 | 刘本广  | 里 |            |                |

选择一个给他的权限就可以完成操作了。

| 🙀 设置人员出入权限    |                   |   |   |   |   |   |   |   |          |         | ×     |
|---------------|-------------------|---|---|---|---|---|---|---|----------|---------|-------|
|               |                   |   |   |   |   |   |   |   |          |         |       |
| 出入权限: 24小时开放  |                   | - |   |   |   |   |   |   |          |         |       |
| 単独设置          |                   |   | 2 | 3 | 4 | 5 | 6 | 7 | 假日       | 鉴别方式    |       |
| □-广东 保安员      |                   |   | _ |   |   |   |   |   |          |         |       |
| 白-XX支局一和工程师   |                   |   |   |   |   |   |   |   |          |         |       |
| -1. DoorTime1 | 00:00:01-23:59:59 | * | * | * | * | * | * | * | *        | 单卡识别    |       |
| ➡-XX支局→楼HDF机房 |                   |   |   |   |   |   |   |   |          |         |       |
| -1. OpenTime1 | 00:00:01-23:59:59 | * | * | * | * | * | * | * | *        | 单卡识别    |       |
| ■-XX支局三楼传输机房  |                   |   |   |   |   |   |   |   |          |         |       |
| -1. OpenTime1 | 00:00:01-23:59:59 | * | * | * | * | * | * | * | *        | 单卡识别    |       |
|               |                   |   |   |   |   |   |   |   |          |         |       |
| 全部展开全部收起      | ]                 |   |   |   |   |   |   |   | <b>V</b> | شE () 🗙 | 取消(C) |

如果前面定义的出入权限不能满足要求,或者需要的出入权限变化多,可以对这个人设置单独的权限。选择出入权限的第一个"单独设置",然后就可以选择需要有权限的开放时间。

| W/ COTE        |                   |   |   |   |   |          |          | ,        |    |              |  |
|----------------|-------------------|---|---|---|---|----------|----------|----------|----|--------------|--|
| <u>تا</u>      | 时间范围              | 1 | 2 | 3 | 4 | 5        | 6        | 7        | 假日 | 鉴别方式         |  |
|                | 00.00.01-23.58.58 | • | • | • | • | •        | · ·      | <u> </u> | •  | -44 IN (2003 |  |
|                |                   | - |   |   |   | <u> </u> | <u> </u> |          |    |              |  |
| ● 私文周二候电       |                   | _ |   |   |   |          |          | -        |    |              |  |
| □ XX支局三楼电池室    |                   |   |   |   |   |          |          | <u> </u> |    |              |  |
| ■ XX支局三楼监控室    |                   |   |   |   |   |          |          |          |    |              |  |
| ■ XX局传输机房      |                   |   |   |   |   |          |          |          |    |              |  |
| ➡ □ XX局油机房     |                   |   |   |   |   |          |          |          |    |              |  |
| ➡ XX局传输机房      |                   |   |   |   |   |          |          |          |    |              |  |
| □-√ XX局油机房     |                   |   |   |   |   |          |          |          |    |              |  |
| ↓ 1. OpenTime1 | 00:00:01-23:59:59 | * | * | * | * | *        | *        | *        | *  | 单卡识别         |  |
| □ XX局传输机房      |                   |   |   |   |   |          |          |          |    |              |  |
| 1. OpenTime1   | 00:00:01-23:59:59 | * | * |   | * | *        | *        | *        | *  | 单卡识别         |  |
| ➡ ✓ XX局油机房     |                   |   |   |   |   |          |          |          |    |              |  |
| ➡ XX局传输机房      |                   |   |   |   |   |          |          |          |    |              |  |
| - ♥ 単北         |                   |   |   |   |   |          |          |          |    |              |  |
| - 福建           |                   |   |   |   |   |          |          |          |    |              |  |
| 口湖南            |                   |   |   |   |   |          |          | -        |    |              |  |

#### 单独设置完成以后单击确定。如图:

| 人员         |        |    |             |        |    |     |
|------------|--------|----|-------------|--------|----|-----|
| 查询         | 合计:311 |    |             |        |    |     |
| <b>፲</b> 号 | 姓名     | 性别 | 卡号          | 出入权限   | 职位 | 部门  |
| VIP634     | 傅爱国    | 男  |             |        |    | 公司  |
| 802        | 邱謙鎮    | 男  | 00001235857 | 单独设置   |    |     |
| 1103       | 巫一凡    | 女  |             | 单独设置   |    | 开发部 |
| 104        | 冯国新    | 男  |             |        |    |     |
| 805        | 蔡曉芬    | 女  |             | 24小时开放 |    |     |
| 809        | 周凯柔    |    |             | 24小时开放 |    |     |
| #10        | 邱寶娟    | 女  | 0000003434  | 24小时开放 |    |     |
| #11        | 主燕萍    | 女  |             | 24小时开放 |    |     |
| #12        | 游美娟    | 女  |             | 24小时开放 |    | 开发部 |
| A01        | 陈永祥    | 男  |             | 24小时开放 |    |     |
| A03        | 林继新    | 男  |             | 24小时开放 |    |     |
| A04        | 陈百乐    | 男  |             | 保安员    |    |     |
| A07        | 刘善强    | 男  |             | 保安员    |    |     |

注意:设置出入权限可以一次选择多个人同时操作。修改后的人的卡号和出入权限栏目将用锈红色表示。

# 下载到控制器

#### 回目录

在对人员进行发卡和授权以后,就需要把他们传送到控制器,才能真正生效。改变卡号或者出入权限 以后,就需要把他们传送到控制器,才能真正生效。

|         | _     |
|---------|-------|
|         |       |
| •       | п     |
| · · · · | - 256 |

| 查询 | 合计:1 |    |             |          |    |    |
|----|------|----|-------------|----------|----|----|
| 工号 | 姓名   | 性别 | 卡号          | 出入权限     | 职位 | 部门 |
| 01 | test | 男  | 00012345678 | 24小时开全部门 |    |    |
|    |      |    | 卡号和出        | 入权限必须    | 填写 |    |

#### 下载卡数据(选择需要传送的人),

| 📉 门禁软件专业           | ★ 4.1 - [人员) | 管理]      |             |     |                   |              |        |          |          |
|--------------------|--------------|----------|-------------|-----|-------------------|--------------|--------|----------|----------|
| 系统( <u>S</u> ) 编辑( | E) 管理(M) 事(  | 牛(A) 逆   | 〖更(〗) 数据导出  | (P) | 帮助(H)             |              |        |          |          |
| 🕠 门禁设备             | 电梯控制器 🔊 地    | 12       | (出入权限 💆ノ    | .员  | 臱 下載卡             | 察时事件         | 🧼 巡更事件 | 🔗 刷卡查    | 询 🚿 报警查询 |
| 标题                 |              |          |             |     |                   |              |        | 专业门      | 禁系统提供商   |
| 查询                 | 合计:1001      |          |             |     |                   |              |        |          |          |
| 工号                 | 姓名           | 性别       | 卡号          | 出入  | 权限                | 职位           | 部门     |          |          |
| Code4              | Name4        | 男        | 00000001234 | 单独  | 设置                |              |        |          | <b>▲</b> |
| Code5              | Name5        | 男        | 00001136569 | 单独  | 设置                |              |        |          | -        |
| Code6              | Name6        | 男        | 00007663043 | 单独  | 设置                |              |        |          |          |
| Code7              | 文士平          | 男        | 00000225555 | 2楼男 | 生区                |              |        |          |          |
| Code8              | Name8        | 男        | 00000001235 | 单独  | 设置                |              |        |          |          |
| Code9              | Name9        | 男        | 00011057266 | 单独  | 设置                |              |        |          |          |
| Code10             | Name10       | 男        | 00003339734 | 单独  | 没 <b>罟</b>        |              |        |          |          |
| Code11             | Name11       | 男        | 00000061440 |     | 新増人员(図).          | Ctrl+N       |        |          |          |
| Code12             | Name12       | 男        | 00000000211 |     | 编辑人员你)            |              |        |          |          |
| we                 |              | 男        | 00012185600 |     |                   |              |        |          |          |
| Code14             | Name14       | 男        | 00000000213 |     | mmest (&)         |              |        |          |          |
| Code15             | Name15       | 男        | 00013661140 | ·   | 离职(D)             |              |        |          |          |
| Code16             | Name16       | 男        | 00000000215 |     |                   |              |        |          |          |
| Code17             | Name17       | 男        | 00000000216 |     | 反下 ビル・・・          |              |        |          |          |
| Code18             | Name18       | 男        | 00000000217 |     | 批量发卡(乙).          |              |        |          |          |
| Code19             | Name19       | 男        | 00000000218 |     | 设置出入权限            | ( <u>A</u> ) |        |          |          |
| Code20             | Name20       | 男        | 00000000219 |     | (注鎖 (平)           |              |        |          |          |
| 12                 |              | 男        |             | ·   | 11 H C            |              |        |          |          |
| Code22             | Name22       | 男        | 00000000221 | ·   | 下载到控制器            | (S)          | 全部控制   | ₩(Z)     |          |
| Code23             | Name23       | 男        | 00000000222 | ·   | 査询の               |              | 4号控制器  | (4)      |          |
| Code24             | Nome24       | 里        | 0000000223  | 1   |                   | 4            |        | <u> </u> | <u> </u> |
| administrator      | 2007-10-11   | 12:40:35 | 选           | ₽   | - 刷新 ( <u>R</u> ) |              | ame10  |          | 1.       |

也可以到控制器管理界面对某个控制器进行传送。

| 🙀 门禁管理系统       | 统软件 专业版 🤇      | l. 0 – | [门禁设备]           |               |    |                |                |
|----------------|----------------|--------|------------------|---------------|----|----------------|----------------|
| 系统(S) 编辑       | (22) 管理(22)    | 事件(    | A) 数据导b          | 出 巡更(\)       | 帮助 | ታ ( <u>ዝ</u> ) |                |
| 📢 门禁设备         | - 💫 地图 🛛 💐     | 「出入れ   | 权限定义 🧧           | 人员管理          | -  | 下载卡            | 数据             |
| 门禁设备           |                |        |                  |               |    |                |                |
| 接口             | 名称 り           | 态      | 型号               | <u> </u>      | _  |                |                |
| 🕞 🧝 Serial     |                | r art  | - <sup>0</sup> - | 21.大          | .] |                | 🦻 <sup>2</sup> |
| TCP/IP         | 一 与 12 利 括   助 |        |                  | R)            |    |                |                |
|                |                |        | 编辑串行口)           | -<br>囲讯接口 (S) |    |                |                |
|                |                |        | 新増控制器(           | (N) Ctrl      | +N |                |                |
|                |                |        | 编辑控制参数           |               |    |                |                |
|                |                |        |                  | D)            |    |                |                |
|                |                |        | 更新控制器参           | ー<br>参数 (V)   |    |                |                |
|                |                |        | 更新全部设备           | ~~~<br>备参数(W) |    |                |                |
|                |                |        | 下载卡数据(           | U             |    | 开放             | 故时间            |
|                |                |        | 下载卡到全部           | 郡设备(X)        |    | 0:0            | 0:01-2         |
|                |                |        | <br>设备 (Y)       |               | •  |                |                |
|                |                |        |                  |               |    |                |                |
|                |                | -      |                  |               |    |                |                |
| 选择要下载的茅        | 范围, 默认为全       | 部:     |                  |               |    |                |                |
| 🗶 更新卡数据        | 到控制器           |        |                  |               |    |                | ×              |
| <b>亚</b> 龙洋的 1 | 8              |        |                  |               |    |                |                |
| 女臣区的人          |                |        |                  |               |    |                |                |
| 部门:            | 全部             | -      | 暂时注销:            | 全部            |    | •              |                |
| 职位:            | 全部             | Ŧ      | 出入权限:            | 全部            |    | •              |                |
|                |                |        |                  |               |    |                |                |
| 传              | 送到控制器一号        | 控制     | 罟                |               |    |                |                |
|                |                |        |                  |               |    |                |                |

操作的时候同样可以打开调试界面观看操作的结果。如果发生错误可以从新操作。

#### 说明:

1 更新了参数

2 发卡设置了权限

3下载卡数据到控制器

执行了这3个操作以后,卡将具有其设置的权限了,可以使用这些卡刷卡。也就是完成了门禁的设置 和授权全部操作。

🗸 确定 (0)

🗶 取消 (C)

# 门禁记录事件

#### 回目录

在门禁软件里面的记录分为 2 类,刷卡后产生的记录,无论是有效还是无效的,都是刷卡记录。除去刷 卡记录以外的记录,不论是如何产生的都称报警记录。

软件可以实时显示记录,这些记录是软件打开以后,从控制器里面采集的数据。

|                     | 4.1 - [实时监社                 | <b>说]</b>      |              |                                       |                     |             | _            |            |
|---------------------|-----------------------------|----------------|--------------|---------------------------------------|---------------------|-------------|--------------|------------|
| 永筑し) 編輯也)           | 宮理(!!!) 単件(!<br>欧細盟 (11) 柳肉 | A) 近史(近) ś<br> | ※据学出化) 部期化)  | · · · · · · · · · · · · · · · · · · · |                     | 。 🛲 把歌本》    | 5            |            |
|                     | 11 4944 🐼 48 69             |                |              |                                       | A WEALL AND PE      |             | 9            |            |
| 标题                  |                             |                |              |                                       |                     |             | 专业门禁系统提住     | 共商         |
| 时间                  | 卡号                          | 工号 姓谷          | な 位置         | 说明                                    | 刷卡                  |             | 全屏幕          | 显示         |
| 2007-10-11 12:33:35 | 00000014591 0               | Code3 张东       | 4 - Door1333 | 进门                                    |                     |             |              | _          |
| 2007-10-11 12:33:29 | 00000014591 0               | Code3 张东       | 4 - Door1333 | 进门                                    | 时间: 2007-10-11      | 12:33:35    |              |            |
| 2007-10-11 12:33:17 | 00000014591 0               | Code3 张东       | 4 = Door1333 | 无效门                                   | <b>丁号: 0.4.2</b>    |             |              |            |
| 2007-10-11 12:33:12 | 00000014591 0               | Code3 张东       | 4 = Door1333 | 无效卡号                                  | T 2 . COUE2         |             |              |            |
| 2007-10-11 12:33:09 | 00000014591 0               | Code3 张东       | 4 - Door1333 | 无效卡号                                  | <b>姓名:</b> 张东       |             |              |            |
| 2007-10-11 12:33:06 | 00000014591 0               | Code3 张东       | 4 - Door1333 | 无效卡号                                  |                     |             |              |            |
| 2007-10-11 12:33:03 | 00000014591                 |                | 4 - Door1333 | 无效卡号                                  | 卡号: 0000001459      | 1           |              |            |
| 2007-10-11 12:32:53 | 00000014591                 |                | 4 - Door1333 | 无效卡号                                  | 伝書・ 1,000           |             |              |            |
| 2007-10-11 12:32:51 | 00000014591                 |                | 4 - Door1333 | 无效卡号                                  | GER · Door1333      |             |              |            |
| 2007-10-11 12:32:19 | 00000014591                 |                | 4 - Door1333 | 无效卡号                                  | 说明:进门               |             |              |            |
|                     |                             |                |              |                                       |                     |             |              |            |
|                     |                             |                |              |                                       | 报警事件                |             |              |            |
|                     |                             |                |              |                                       | 时间                  | 报警          | 来源           |            |
|                     |                             |                |              |                                       | 2007-10-11 12:33:52 | 出门按钮打开      | Door2 / 4    |            |
|                     |                             |                |              |                                       | 2007-10-11 12:33:46 | 出门按钮打开      | Door1333 / 4 | _          |
|                     |                             |                |              |                                       | 2007-10-11 12:33:12 | 报警B         | 4            | _          |
|                     |                             |                |              |                                       | 2007-10-11 12:33:09 | 报警B         | 4            | _          |
|                     |                             |                |              |                                       | 2007-10-11 12:33:06 | 报警B         | 4            | _          |
|                     |                             |                |              |                                       | 2007-10-11 12:33:03 | 报警B         | 4            |            |
|                     |                             |                |              |                                       | 2007-10-11 12:32:53 | 报警B         | 4            |            |
|                     |                             |                |              |                                       | 2007-10-11 12:32:51 | 报警B         | 4            |            |
|                     |                             |                |              |                                       | 2007-10-11 12:32:37 | 开门时间太长      | Door4 / 4    | _ <b>_</b> |
| ]                   | 0007-10-11-10-              | 24.51          | 10           | lэv <del>*</del>                      | 0007-10-11 10-20-26 |             | D1999 / 4    | _          |
| administrator       | 2007-10-11 12:              | 34:51          | 10           | 5版朱                                   | 2007-10-11 12:33:35 | Door1333 进门 | 00000014591  | 11.        |

软件也可以查询历史记录,下面的是刷卡记录查询:

| 👷 门禁软件专业版 🐳         | 4.1 - [刷卡到   | [件查询]      |             |           |           |               | _                |               |
|---------------------|--------------|------------|-------------|-----------|-----------|---------------|------------------|---------------|
| 系统(S) 编辑(E)         | 管理(M) 事件     | "(A) 巡更(W) | 数据导出 帮助 (ਮੁ | )         |           |               |                  |               |
| 🙀 门禁设备 电梯排          | 空制器 🔊 地      | 图 🗌 💐 出入精  | 双限定义 🦉 人员管理 | 里 🔰 😽 下载卡 | 数据 🔰 艾 实时 | 事件 🔶 巡更       | 事件 🔗刷卡记          | 录查询           |
| 刷卡事件                |              |            |             |           |           | 专业门           | ]禁系统提供           | 荷             |
| 查询 合计               | : 12391      |            |             |           |           |               |                  |               |
|                     | 卡号           | 工号         | 姓名          | 职位        | 部门        | 位置            | 说明               |               |
| 2007-09-01 07:34:11 | 00003323758  | A620       | 保安1         |           | 外驻人员      | 10楼后门         | 单卡识别             |               |
| 2007-09-01 07:38:51 | 00010529849  | 309        | 保安4         |           | 综合部       | 10楼大门         | 单卡识别             |               |
| 2007-09-01 07:40:06 | 00010529849  | 309        | 保安4         |           | 综合部       | 10楼大门         | 单卡识别             |               |
| 2007-09-01 07:48:59 | 00005344027  | 324        | 曲英          |           | 运行维护中心    | 12楼大门         | 单卡识别             |               |
| 2007-09-01 07:57:00 | 00005344027  | 324        | 曲英          |           | 运行维护中心    | 12楼大门         | 单卡识别             |               |
| 2007-09-01 07:57:56 | 00010529849  | 309        | 保安4         |           | 综合部       | 10楼大门         | 单卡识别             |               |
| 2007-09-01 08:00:41 | 00010529849  | 309        | 保安4         |           | 综合部       | 10楼大门         | 单卡识别             |               |
| 2007-09-01 08:17:43 | 00010529849  | 309        | 保安4         |           | 综合部       | 12楼大门         | 单卡识别             |               |
| 2007-09-01 08:20:02 | 00008330268  | 223        | 蒋向玲         |           | 运行维护中心    | 12楼大门         | 单卡识别             |               |
| 2007-09-01 08:21:22 | 00010529849  | 309        | 保安4         |           | 综合部       | 12楼大门         | 单卡识别             |               |
| 2007-09-01 08:23:02 | 00008330268  | 223        | 蒋向玲         |           | 运行维护中心    | 12楼大门         | 单卡识别             |               |
| 2007-09-01 08:30:43 | 00003321897  | A629       | 李观华(长实)     |           | 运行维护中心    | 12楼后门         | 无效时区             |               |
| 2007-09-01 08:32:06 | 00003321897  | A629       | 李观华(长实)     |           | 运行维护中心    | 12楼大门         | 单卡识别             |               |
| 2007-09-01 08:32:13 | 00003321897  | A629       | 李观华(长实)     |           | 运行维护中心    | 12楼大门         | 单卡识别             |               |
| 2007-09-01 08:32:54 | 00003321897  | A629       | 李观华(长实)     |           | 运行维护中心    | 12楼大门         | 单卡识别             |               |
| 2007-09-01 08:32:58 | 00010529849  | 309        | 保安4         |           | 综合部       | 10楼大门         | 单卡识别             |               |
| 2007-09-01 08:34:19 | 00010529849  | 309        | 保安4         |           | 综合部       | 10楼大门         | 单卡识别             |               |
| 2007-09-01 08:34:26 | 00010529849  | 309        | 保安4         |           | 综合部       | 10楼大门         | 单卡识别             | -             |
| administrator       | 2007-10-11 1 | 2:22:01    | 1           |           | 2007-10-1 | 1 12:22:01 10 | 0.116.126.28 CON | <u>C</u> ° // |

下面的是报警记录查询:

| 🖌 门禁软件专业版 🔌         | .1 - [报警亊件查询]          |                  |                |                    |               |                 |
|---------------------|------------------------|------------------|----------------|--------------------|---------------|-----------------|
| 系统(S) 编辑(E) (       | 管理(M) 事件(A) 巡更(W) 数据导出 | 帮助(H)            |                |                    |               |                 |
| 🛛 🙀 门禁设备 电梯格        | 2制器 🌄 地图 🗌 💐 出入权限定义 🙎  | 人员管理 🛛 寻 下载卡数据   | 💈 实时事件         | 🔶 巡更事件 🔗           | 刷卡记录查询        | <u> 报警</u> 记录查询 |
| 报警事件记录              |                        |                  |                |                    | 专业门禁          | 系统提供商           |
| 查询 合计               | : 24                   |                  |                |                    |               |                 |
|                     | 报警                     | 来源               |                |                    |               |                 |
| 2007-09-29 14:00:21 | 门报警                    | 控制器:宝安主机 门:宝安24楼 |                |                    |               | <b>A</b>        |
| 2007-09-29 14:00:21 | 出门按钮打开                 | 控制器:宝安主机 门:宝安26楼 |                |                    |               |                 |
| 2007-09-29 14:00:21 | 门报警                    | 控制器:宝安主机 门:宝安24楼 |                |                    |               |                 |
| 2007-09-29 14:00:15 | 门报警                    | 控制器:宝安主机 门:宝安24楼 |                |                    |               |                 |
| 2007-09-29 14:00:14 | 门报警                    | 控制器:宝安主机 门:宝安24楼 |                |                    |               |                 |
| 2007-09-29 14:00:14 | 出门按钮打开                 | 控制器:宝安主机 门:宝安26楼 |                |                    |               |                 |
| 2007-09-12 17:40:08 | 门报警                    | 控制器:宝安主机 门:宝安24楼 |                |                    |               |                 |
| 2007-09-12 17:40:07 | 门报警                    | 控制器:宝安主机 门:宝安24楼 |                |                    |               |                 |
| 2007-09-12 17:40:07 | 出门按钮打开                 | 控制器:宝安主机 门:宝安26楼 |                |                    |               |                 |
| 2007-09-12 17:40:07 | 门报警                    | 控制器:宝安主机 门:宝安24楼 |                |                    |               |                 |
| 2007-09-12 17:40:06 | 出门按钮打开                 | 控制器:宝安主机 门:宝安26楼 |                |                    |               |                 |
| 2007-09-12 17:40:06 | 门报警                    | 控制器:宝安主机 门:宝安24楼 |                |                    |               |                 |
| 2007-09-12 12:01:10 | 门报警                    | 控制器:宝安主机 门:宝安24楼 |                |                    |               |                 |
| 2007-09-12 12:01:09 | 出门按钮打开                 | 控制器:宝安主机门:宝安26楼  |                |                    |               |                 |
| 2007-09-12 12:01:09 | 门报警                    | 控制器:宝安主机 门:宝安24楼 |                |                    |               |                 |
| 2007-09-11 15:18:28 | 门报警                    | 控制器:宝安主机 门:宝安24楼 |                |                    |               |                 |
| 2007-09-11 15:18:28 | 门报警                    | 控制器:宝安主机 门:宝安24楼 |                |                    |               |                 |
| 2007-09-11 15:18:27 | 出门按钮打开                 | 控制器:宝安主机 门:宝安26楼 |                |                    |               |                 |
| 2007-09-11 15:18:27 | 门报警                    | 控制器:宝安主机 门:宝安24楼 |                |                    |               |                 |
| 2007-09-11 15:18:27 | 门报警                    | 控制器:宝安主机 门:宝安24楼 |                |                    |               | <b>•</b>        |
| administrator       | 2007-10-11 12:26:58    |                  | 2007-10-11 12: | 26:56 10.116.124.3 | 27 CON_Connec | t err10038      |

下面是查询刷卡事件条件的选择界面

| 🖬 查询人员刷书 | ₩                     |       |                |            | ×      |
|----------|-----------------------|-------|----------------|------------|--------|
| 对象       |                       |       |                |            |        |
| 工号:      |                       | • -   | 桛号:            |            | -      |
| 姓名:      |                       | * 暂时》 | 主销: 全部         |            | -      |
| 部门:      | 全部                    | •     |                |            |        |
| 职位:      | 全部                    | •     |                |            |        |
| 时间       |                       |       |                |            |        |
| Ж        | 2007-19-01 💌 00:00:00 | 8     |                |            |        |
| 至        | 2007-09-11 💌 23:59:59 |       | 昨天( <u>U</u> ) |            |        |
| 事件       |                       |       | 今天(⊻)          |            |        |
| 控制器:     | 全部                    | - 事(  | 上周( <u>W</u> ) |            | •      |
| : כיו    |                       | •     | 本周( <u>X</u> ) |            |        |
| 记录 ———   |                       |       | 上个月(Y)         |            |        |
| 排序:      | 时间                    | •     | 本月( <u>Z</u> ) |            |        |
|          |                       |       | <b>~</b> i     | â定 (1) 🗶 1 | 取消 (C) |

注意:本软件里面的所有查询具有类似的界面。

# 软件日志

回目录

在软件里面的操作都将被记录下来。

在日志里面可以看到

- 1 以前的操作历史记录。
- 2 软件发生故障也有可能在日志里面有记录

3 可以追踪修改或者权限的改变过程

| ▼门禁软件专业版 4.             | 1 - [日]   | 志管理]         |                   | FROL AN  |                |                 |                 | <u>_     ×</u> |
|-------------------------|-----------|--------------|-------------------|----------|----------------|-----------------|-----------------|----------------|
| - 赤筑(2) 編輯(2) 官<br>11 ~ | 7理(20) €  | ●11年(A) 辺叟(近 | ) 数据导出化)          | 帝助(近)    |                | ~               | 0               | -              |
| 📙 📢 门禁设备 电梯控线           | 制器 🔊      | 地图 🗌 💐 出入    | 权限 💃 人员 🛛         | 🦊 下载卡    | 🛛  霎时事件        | 😯 巡更事件          | <b>《</b> 外刷卡查询  | 螇 报警查询         |
| 标题                      |           |              |                   |          |                |                 | 专业门禁            | 系统提供商          |
| 查询 合计:                  | 5461      |              |                   |          |                |                 |                 |                |
| 时间                      | 用户        | 事件           |                   | 详细说明     | 明              |                 |                 |                |
| 2007-09-18 17:05:38     | admin     | Login        |                   | admin    |                |                 |                 |                |
| 2007-09-18 17:06:48     | admin     | Login        |                   | admin    |                |                 |                 |                |
| 2007-09-18 17:06:57     | admin     | 编辑控制器        |                   | 电梯010    | 002-1>>电梯010   | 002-1           |                 |                |
| 2007-09-18 17:06:57     | admin     | 断开           |                   | 010002   |                |                 |                 |                |
| 2007-09-18 17:06:59     | admin     | 编辑控制器        |                   | 电梯010    | 002-1>>电梯010   | 0020            |                 |                |
| 2007-09-18 17:07:05     | admin     | 编辑控制器        |                   | 1201000: | 10>>12010001-1 |                 |                 |                |
| 2007-09-18 17:07:06     | admin     | 断开           |                   | 010001   |                |                 |                 |                |
| 2007-09-18 17:07:08     | admin     | 通讯器:Serial C | OM3 断开            |          |                |                 |                 |                |
| 2007-09-18 17:07:08     | admin     | 连接Ver83      |                   | 010001   |                |                 |                 |                |
| 2007-09-18 17:08:36     | admin     | 修改人员卡号:00    | 000000793 > 00008 | 5        |                |                 |                 |                |
| 2007-09-18 17:09:08     | admin     | 编辑权限定义       |                   | 1楼男生[    | 区>>1楼男生区       |                 |                 |                |
| 2007-09-18 17:09:17     | admin     | 修改人员权限:N     | ame594            |          |                |                 |                 |                |
| 2007-09-18 17:10:03     | admin     | 通讯质量:良-重发    | 定次数:9             | 010001   |                |                 |                 |                |
| 2007-09-18 17:11:26     | admin     | 断开           |                   | 010001   |                |                 |                 |                |
| 2007-09-18 17:15:43     | admin     | 编辑控制器        |                   | 1214050  | 7-1>>12140507- | 1               |                 |                |
| 2007-09-18 17:15:44     | admin     | 断开           |                   | 140507   |                |                 |                 |                |
| 2007-09-18 17:15:44     | admin     | 连接Ver83      |                   | 140507   |                |                 |                 |                |
| 2007-09-18 17:16:13     | admin     | 通讯质量:中-重发    | 定次数:18            | 140507   |                |                 |                 |                |
| 2007-09-18 17:16:30     | admin     | 通讯质量:中-重发    | 定次数:28            | 140507   |                |                 |                 |                |
| 2007-09-18 17:22:17     | admin     | 断开           |                   | 140507   |                |                 |                 |                |
| 2007-09-18 17:24:49     | admin     | 连接Ver83      |                   | 140507   |                |                 |                 | -              |
| administrator 2         | 2007-10-1 | 1 12:37:14   | 10                |          | 2              | 007-10-11 12:35 | 5:17 192,168.0. | 170 断开70 /     |

要打开日志,请打开菜单-系统-日志

# 软件选项

回目录

软件选项可以对软件的一些功能进行配置。

| ☆ 造項 📉                          |
|---------------------------------|
| 常规 词试 人员颜色标识 门禁颜色标识 巡更 系统 )     |
|                                 |
| 启动后界面定位到 设备管理 ▼                 |
| 鼠标选择数据时的背景颜色                    |
| 修改                              |
| ☑ 自动提示门禁亊件                      |
| 保留时间 (ms) : 20000 Font          |
| ☑ XP 风格界面 (需要重新启动软件)            |
|                                 |
| ✓ 确定 @) × 取消 (C)                |
| 启动后界面定位到 : 可以使软件打开后直接到我们关心的界面上。 |

鼠标选择的颜色 : 鼠标选择某个记录后的背景颜色,可能需要重新打开软件才能生效。 自动提示门禁事件 : 在软件上面出现一个小的提示框,在发生事件的时候主动弹出。

XP 风格界面

: 软件的显示一种外观。

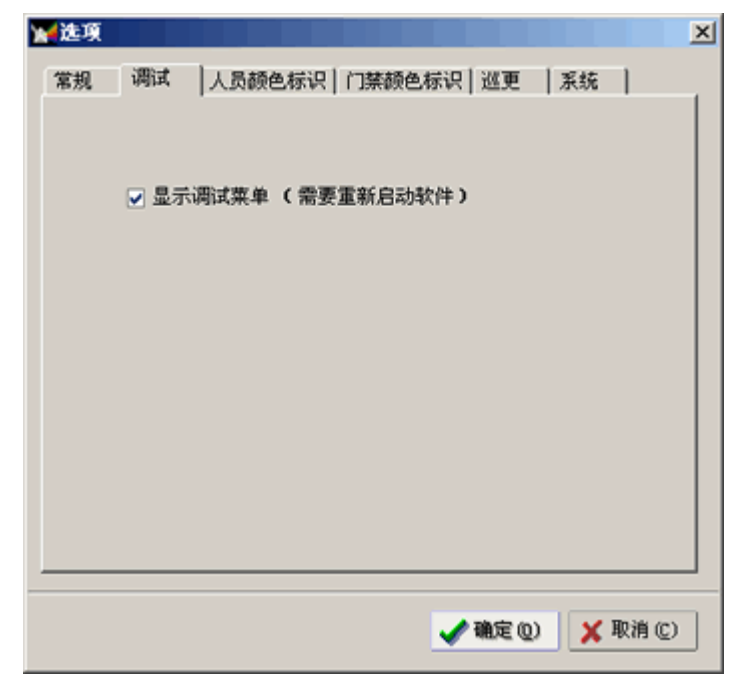

#### 人员颜色标识和门禁颜色标识

| し気突型         | 前景色 | 背景色 | - 事                                   | 住                | 前景色 | 背景色 |   |
|--------------|-----|-----|---------------------------------------|------------------|-----|-----|---|
|              |     |     |                                       | が上巳              |     |     | ř |
| 94、<br>8-有发卡 |     |     | 70                                    | 双下ち              |     |     |   |
| 646F         |     |     | 47<br>ST                              | (四)特)足<br>(四)特)足 |     |     |   |
|              |     |     | 1                                     | 19日入             |     |     |   |
|              |     |     |                                       | 1×               |     |     |   |
|              |     |     | i i i i i i i i i i i i i i i i i i i | 开<br>开           |     |     |   |
|              |     |     | 6                                     | 报警               |     |     |   |
|              |     |     | R9                                    | 拆报警              |     |     |   |
|              |     |     | 助                                     | 持报警              |     |     |   |
|              |     |     | <u>д</u>                              | 它报警              |     |     |   |
|              |     |     | ÷2                                    | 备事件              |     |     |   |
|              |     |     |                                       | 门按钮              |     |     |   |

巡更和系统选项

| 11/2 9 11 11 11 11 11 11 11 11 11 11 11 11 1                                                                                       | ₩進項                                                                                                    |
|----------------------------------------------------------------------------------------------------|----------------------------------------------------------------------------------------------------|
| 常规   调试   人员颜色标识   门禁颜色标识   巡更   系统                                                                                                | 常规   调试   人员颜色标识   门禁颜色标识   巡更 系统                                                                                                    |
| ● 使用進更功能<br>打卡时间间隔小于 <sup>10</sup> 认为是同一次打卡。<br>提前 <sup>5</sup> 分钟自动启动道更。<br>逃更结束后,保持显示时间: <sup>1</sup><br>实时退更事件行宽: <sup>20</sup> | 登录         □ 自动登录         登录前延时(x):         5         自动登录账户:         admin         適言蝶元         □ 语言输出刷卡记录         □ 语言输出服警记录         有效卡声音:         …         无效时间声音:         E:\Work\accessSystem\bin\非法卡它 |
| ✔ 独定 (1) 🗶 取消 (2)                                                                                                    | ✓ 确定 (1)                                                                                                    |

- 自动登录 软件在启动后,如果没有登录,软件可以自动使用一个指定的账户登录;可以让操作系 统启动软件后不需要填写账户。
- 语言提示 在刷卡或者报警记录出现以后,软件将自动合成语言输出。需要安装微软的语言补丁。

#### 安装语音补丁

要具有语音输出功能,必须安装微软的语音补丁包。下载中文语言包补丁文件,地址: http://www.microsoft.com/downloads/details.aspx?FamilyId=5E86EC97-40A7-453F-B0EE-6 583171B4530&displaylang=en

具体操作见电子文档《如何让专业版本说话》。

### 常见问题

回目录

1. 软件不和控制器通讯

#### 答:

- 1. 检查控制器是否正常,控制器如果正常则通讯指示灯会每秒闪烁一次。
- 2. 对 485 控制器则检查控制器的序列号是否填写正确,串口是否被占用,占用的串口是断开的。
- 3. 对以太网控制器则检查网络是否接通,可以先 ping 测试网络。检查 IP 地址是否填写正确,域名 和 IP 地址只能填写一处。
- 4. 检查是否把控制器屏蔽了。
- 5. 查看调试界面,查看是否调试。
- 6. 重新打开软件。
- 7. 检查 485 通讯或网线是否连接正确, 485 通讯线正负有无接错, 有无断线, 端子有无插到位。

#### 2. 如何使用另外电脑(服务器)上的 SQL 数据库

#### 答:

- 1. 在一个电脑(服务器)上安装 MS SQL Server2000 数据库软件系统,使用 SQL+windows 验证方式,并且正确启动它。
- 2. 把本机安装好的门禁软件的安装目录下的 database 目录下的 SQL 数据库文件拷贝到一个电脑(服务器)上的某个目录。名称是 HXData\_Data.MDF 和 HXData\_Log.LDF。在企业管理器中附加 2 个文件中的 HXData\_Data.MDF,注意附加为名称 HXData。如果服务器已经正确安装门禁软件且使用 SQL 数据库则不需要拷贝附加。
- 3. 打开本机门禁软件的安装目录下的工具 DataBaseSetup.exe。进行选择使用的 SQL 数据库系统、 以及安装 SQL 的电脑(服务器)的名称、同时选择验证方式为 SQL+windows。

| 🖗 Databasesetup            |         |
|----------------------------|---------|
|                            |         |
| 数据库文件:\Database\)KData.mdb |         |
| ○ SQL Server数据库            |         |
| 数据库名称: Hadata              | 附加分离数据库 |
| SQL数据库所在电脑:                | 取本机电脑名称 |
| - SQL Server 验证            |         |
| · Windows 验证               |         |
| C SQL+windows 验证           |         |
| 用户:「5%                     |         |
| 密码:                        | 测试连接    |
| 说明:该工具用来设置软件如何连接数据库。       | 確定 取消   |

#### 3. 如何备份恢复数据库

答:

- 1. 对 Access 数据: Access 数据库文件位于安装目录下的 Database 目录下的,文件名称是 HXData.mdb。备份就是说把这个文件拷贝到另外的一个地方存放起来,如放到一个路径下面 D:/ 备份/2016-5-1/
- 2. 对 SQL 数据库: 先在企业管理器里面找到 HXData 数据库,查看它的属性-数据文件,找到它的 路径位置;再到这个文件夹中拷贝名称是 HXData\_Data.MDF 和 HXData\_Log.LDF 的 2 个文件到 一个备份目录下。
- 3. 对 Access 备份的恢复:在重新安装软件或者需要查看以前备份的数据,则只需要把备份的文件 HXData.mdb 拷贝到安装目录下的 database 目录下替换原来的即可。
- 4. 对 SQL 数据库的恢复:先在企业管理器里面找到 HXData 数据库,分离它后,再把备份的文件 HXData\_Data.MDF 和 HXData\_Log.LDF 拷贝到安装目录下的 database 下替换原来的文件;最后 在企业管理器里面的数据库上单击右键-所有任务-附加数据库,选择 HXData\_Data.MDF,附加的 数据库名称为 HXData。
- 4. 如何使用门禁系统授权发卡
- 答: 下面是简单的门禁软件操作过程, 具体见前面的说明
  - 1. 正确安装设备;
  - 2. 在软件中增加设备,且正确联通设备;
  - 3. 在读卡器上刷卡,能在界面中看到刷卡记录;
  - 4. 在门禁设备界面-选择控制器一更新控制器参数。
  - 5. 在出入权限定义界面定义一个出入权限,必须选择门上的开发时间。
  - 6. 在人员管理界面增加一个人员。然后给他发卡,设置权限。
  - 7. 再选择这个人,把他传送到控制器,即可。
- 5. 如何使用密码开门

#### 答:

- 1. 在门禁设备界面-选择对应的门-在开放时间上面增加新的开发时间,注意鉴别方式选择"密码";
- 2. 在出入权限界面定义一个权限如"密码开门",选择对应门的第1步增加的密码开放时间。
- 3. 在人员管理界面选择需要密码开门的人,把他的权限设置为第2步定义的权限。
- 再选择这个人发卡,在卡号里面输入密码的前4位,在密码栏里面输入密码的后4位;不能用0 开头
- 5. 再选择这个人,把他传送到控制器,即可。
- 6. 使用的时候在键盘读卡器上连续输入8位密码即可,如果错误可以按#重新输入。
- 6. 如何使用卡+密码开门

#### 答**:**

- 在门禁设备界面-选择对应的门-在开放时间上面增加新的开发时间,注意鉴别方式选择"卡+密码";
- 在出入权限界面定义一个权限如"卡加密码开门",选择对应门的第1步增加的卡加密码开放时间。
- 3. 在人员管理界面选择需要卡加密码开门的人,把他的权限设置为第2步定义的权限。
- 4. 再选择这个人发卡,在卡号里面输入卡号,在密码栏里面输入密码的后4位;不能用0开头
- 5. 再选择这个人,把他传送到控制器,即可。
- 6. 使用的时候在键盘读卡器读卡,如何输入4位密码即可开门
- 7. 如何使用双卡开门

- 1. 在门禁设备界面-选择对应的门-在开放时间上面增加新的开发时间,注意鉴别方式选择"双卡开 门";
- 2. 在出入权限界面定义一个权限如"双卡开门",选择对应门的第1步增加的双卡开门开放时间。
- 3. 在人员管理界面选择需要双卡开门的人,把他的权限设置为第2步定义的权限。
- 4. 再选择这些人,把他传送到控制器,即可。
- 5. 使用的时候,必须2个人在同一个读卡器上刷卡,间隔5秒左右。

8. 如何使用互锁功能

#### 答:

答:

- 1. 互锁必须使用 2 门控制器或者 4 门控制器。注意,互锁功能只能是 2 个门互锁。
- 2. 必须对每个门安装门磁,且门磁正确地接到控制器的接线端子上面。门磁也可以用锁状态替换。
- 3. 在软件上选择对应的控制器修改属性一高级一选择互锁功能。
- 4. 更新控制器参数即可。
- 5. 互锁以后一个卡必须在另外一个门关闭的时候才能刷卡。否则产生一个互锁报警的刷卡记录。
- 9. 如何使用防潜返功能

#### 答:

- 防潜返表示一个人必须在一组控制器组成的区域内进行出入刷卡,不可以连续多次进或者连续多次。
- 2. 必须对每个门安装2个读卡器,一个进一个出。
- 3. 在门上面增加一个开放时间,该开发时间选择防潜返功能。
- 4. 定义一个权限,选择该开发时间。
- 5. 选择需要进行防潜返的人,修改他们的出入权限为改出入权限,且下载到控制器。
- 6. 如果有多个区域,在软件上选择对应的控制器修改属性一高级一定义不同的区域编码。
- 防潜返功能刷卡的时候有约5秒的延时,也就是说刷卡后5秒内可以连续刷卡,超过时间才认为 防潜返生效。
- 10. 如何多个用户管理

#### 答:

- 1. 在门禁软件中用户可以增加多个用户。
- 2. 每个用户可以单独设置管理的权限范围。
- 11. 如何进行多电脑用户管理门禁系统(联网管理门禁系统)
- 答:这样可以达到多个电脑管理门禁系统,且可以实时显示记录,以及进行发卡授权。
  - 1. 在一台电脑(服务器)上安装门禁软件,必须使用 SQL Server 数据库,使其能正常工作。
  - 2. 必须在一个可以联通的局域网络中。
  - 3. 在另外一个电脑(客户端)上安装门禁软件,连接服务器的数据库系统;且能正常工作。
  - 4. 更换服务器版本的专业门禁软件,在客户端电脑上更换 DAB 网络版门禁软件的客户端。
  - 5. 客户端要实时监控就必须打开服务器上的门禁软件。
  - 6. 网络 DAB 网络版门禁软件请向设备供应商索取。
- 12. 如何遥控操作门
- 答:通过软件可以对门进行许多操作,包括开门、关门、长开,锁门、解锁门等;
  - 1. 打开门禁设备界面,选择右边的门
  - 2. 单击右键一选择要进行的操作
- 13. 如何使用挟持密码

答: 在人员被威胁开门的时候,可以通过输入挟持密码来隐蔽地求助。

- 1. 打开门禁设备界面,选择控制器一属性一高级一输入4位数字的挟持密码。
- 2. 更新控制器参数。
- 3. 在键盘读卡器上任何时候输入挟持密码,门就会开启,且在软件中产生挟持报警记录。
- 4. 如果要取消挟持密码功能,只需要把密码修改为几个字母就可以。
- 14. 如何查看控制器的版本
- 答: 控制器由硬件电路板和里面的软件组成。硬件版本在电路板上有印刷字显示;软件版本可以通过调 试界面里面显示,在打开软件后就会显示控制器连接,连接后面的数字就是控制器程序固件版本! 见前面的调试界面窗口。
- 15. 如何导入人事和卡号数据
- 答:软件开始使用软件后,可以通过 Excel 表导入大批量的人事数据。
  - 打开安装目录,database 目录下有导入工具 ExcelToACCESSTool.exe 是从 Excel 表导入到 Access 数据库,安装目录下 ExcelToSQLTool.exe 是从 Excel 表导入到 SQL 数据库,请根据使用的数据 库选择, SQL 数据库必须正确安装后才能使用。
  - 2. 根据导入工具界面提示的格式制作 Excel 表。
  - 3. 根据导入工具的 提示进行导入操作。重复卡号工号的将不重复导入。

| ⑦数据源            |   |             |             |                     |             |            | _ 🗆 🗙          |
|-----------------|---|-------------|-------------|---------------------|-------------|------------|----------------|
| 人员导入向导          |   |             |             |                     | 1.‡         | 丁升数据3      | ۲Ħ             |
| 数据源:            | 1 | ▲<br>工号     | B<br>姓名     | C<br>卡号             | D<br>性别     | E<br>部门    | F<br>职务        |
| Microsoft Excel | 2 | 01<br>02    | 甲乙          | 123456<br>123457    | 男女          | 开发部<br>行政部 | 工程师<br>文员      |
|                 | 4 | 03<br>► н\S | 丙<br>heet1/ | 123458<br>Sheet2/Sh | 女<br>weet3/ | 市场部        | -              |
| 选择 Excel 文件     |   |             |             |                     | 请按图         | 日示位置排      | 则数据!           |
| Excel 文件名:      |   |             |             |                     |             |            |                |
|                 |   |             |             |                     |             | 下一         | 5 ( <u>8</u> ) |

- 16. 如何修改开门时间
- 答:开门时间为用软件开门或者刷卡开门后,控制器执行开门保持多少时间。
  - 1. 打开门禁设备界面一控制器一门一修改门参数。
  - 2. 修改开门时间,更新参数。
- 17. 如何使用非法卡报警功能
- 答: 在非法卡或者无效时间打卡的时候,需要产生报警输出,报警输出设备类似于锁,接到控制器的输 出端上面。
  - 1. 打开门禁设备界面一控制器一门参数一选择报警项目(无效卡)并且修改报警时间长度。
  - 2. 更新参数。
  - 3. 在没有登记的卡刷的时候,将产生一个继电器动作开关输出(干接点)。

- 18. 如何使用门被非法打开报警警功能
- 答: 在没有正确刷卡或者软件开门的时候,门被打开,而产生报警输出动作,报警输出设备类似于锁, 接到控制器的输出端上面。
  - 1. 打开门禁设备界面一控制器一门参数一选择报警项目(门报警)并且修改报警时间长度。
  - 2. 更新参数。
  - 3. 安装门磁,接到控制器的门磁输入端子上面。
- 19. 如何使用门被非法打开报警警功能
- 答: 在没有正确刷卡或者软件开门的时候,门被打开,而产生报警输出动作,报警输出设备类似于锁, 接到控制器的输出端上面。
  - 1. 打开门禁设备界面一控制器一门参数一选择报警项目(门报警)并且修改报警时间长度。
  - 2. 更新参数。
  - 3. 安装门磁,接到控制器的门磁输入端子上面。
- 20. 如何使用门开时间太长报警功能
- 答: 在门被打开后,而没有在规定的时间内关闭,则可以产生门开时间太长的报警记录。这个时候也可 以同时产生一个报警输出。报警输出设备类似于锁,接到控制器的输出端上面。
  - 1. 打开门禁设备界面一控制器一门参数一选择开门时间太长报警
  - 2. 选择报警项目(开门时间太长)并且修改报警时间长度。
  - 3. 更新参数。
  - 4. 安装门磁,接到控制器的门磁输入端子上面。

# 附录:

# 如何修改控制器的 IP:

控制器安装好后,如果要重新设置控制器的 IP 或其它参数按如下操作:

当控制器 IP 和电脑不在同一 IP 段时.首先把电脑的 IP 设置到控制器同一 IP 段,先改控制器 IP,再把电脑 IP 改回来.

1.在 IE 地址档输入控制器 IP

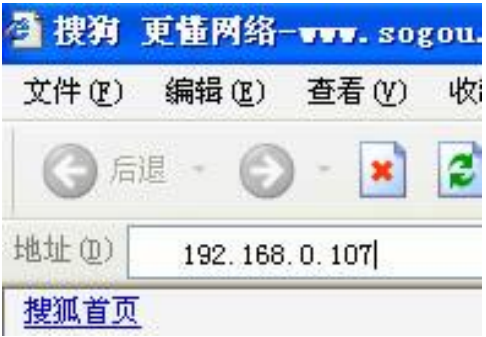

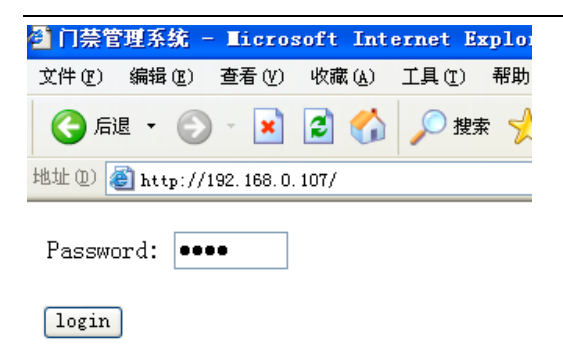

#### 输入密码 88888888

| 🗿 门禁管理系统 - Microsoft Internet Explorer       |   |
|----------------------------------------------|---|
| 文件 (27) 编辑 (23) 查看 (2) 收藏 (4) 工具 (27) 帮助 (4) |   |
| 🔾 后退 🗸 💿 🕗 🔀 🛃 🌈 搜索 🌟 收藏夹 🍕                  | ) |
| 地址 @) 🕘 http://192.168.0.107/index1.html     |   |
|                                              |   |
| 修改控制器IP地址                                    |   |
| 修改登录密码                                       |   |
| <u>设置485读卡器序列号</u>                           |   |
| 重新启动控制器                                      |   |
| 复位控制控制器                                      |   |

设置控制器 IP

| 🚰 设置 IP 堆                            | 曲 - Microsoft Internet Explorer                                                                                   |
|--------------------------------------|----------------------------------------------------------------------------------------------------|
| 文件(27) 编辑                            | (E) 查看 (Y) 收藏 (A) 工具 (E) 帮助 (H)                                                                                   |
| 🔇 后退 🔹                               | 🕥 · 💌 🗟 🏠 🔎 搜索 🧙 收藏夹 🧭 😒 - 婱 🗹 · 📙 🐣 🥸                                                                            |
| 地址 (D) 🙆 htt                         | p://192.168.0.107/SetIP.html 🔽 🏹 转到 Google 💽 🗸                                                                    |
| IP 地址:<br>掩码:<br>网关:<br>端口:<br>设置完毕后 | 192.168.000.107<br>255.255.255.000<br>192.168.000.001<br>8000<br>设置 返回<br>, 3秒钟后控制器自动重新启动,不一定提示修改完毕的界面!请用新地址进行通讯! |

IP 地址档输入你所要求的 IP 号,每段 IP 必须填满 3 位数,不足的前面补 0.如果使用 485 读卡器时:设置 485 读卡器

| 2 设置485该<br>立体の。 倍 | 「井器 - Licrosoft Internet Explorer        |
|--------------------|------------------------------------------|
|                    |                                          |
| 地址 @) 🥌 h          | ttp://192.168.0.107/Set485RD.html 🕑 🏹 转到 |
| 485 读卡器            | 器序列号设 <u>置</u> 序列号必须是8位数字,如果没有安装,则填入0    |
| 门1进:               | 07212277                                 |
| 门1出:               | 07208345                                 |
| 门2进:               | 07208327                                 |
| 门2出:               | 07212256                                 |
| 门34#.              | 0000000                                  |
| 门3出。               | 00000000                                 |
| 110141             |                                          |
| 门4进:               | 0000000                                  |
| 门4出:               | 0000000                                  |
|                    | 设置] 返回                                   |
|                    |                                          |
| 目录                 |                                          |

《DAB 网络版门禁软件手册》

这里是文件的结尾 版权所有 2016—2019年!